## <sup>20</sup>a **Machine à lire un document pdf**

Vous voulez lire un fichier nommé : essai.pdf, se trouvant dans le dossier 'Documents'

- 1 Lancer la machine à lire avec : CTRL + WIN + ALT + Z
- 2 Vous entendez : fonction machine à lire des fichiers jpg, png, tif et pdf. Vous entendrez cela tout au long du processus.
- 3 La machine ouvre votre dossier personnel et vous demande de sélectionner le fichier.
- 4 Avec Flèche-Bas, descendez jusqu'à 'Documents'. Validez avec Espace.
- 5 Avec Flèche-Bas, descendez jusqu'à votre fichier : essai.pdf. Validez avec Espace.
- 6 La Machine annonce tout ce qu'elle fait, tout au long du processus : Cela commence par : Traitement du fichier
  - Cela se termine par : Reconnaissance O.C.R. du texte.
- 7 Il y a un silence plus ou moins long selon le nombre de pages,
  - puis une musique cristalline et vous entendez : 'veuillez patienter'.
- 8 La Machine a sélectionné Mousepad par défaut, acceptez en faisant : Alt + V
- 9 Le texte arrive à l'écran, et ORCA commence à le lire La Machine enregistre sous le nom : essai.txt, dans le même dossier que essai.pdf
- 10 Si vous voulez relire ce document plus tard,
  - Lancez Caja en faisant : Win + Apostrophe.
- Parcourez les fichiers jusqu'à votre document : essai.txt. Validez avec Espace.
- 11 Désactivez le pavé numérique et lisez le texte en utilisant la touche : PLUS.
- 12 Vous pourrez copier-coller-modifier ce texte à votre guise.

http://accessdvlinux.fr/spip.php?article108 ATTENTION : certains raccourcis ne fonctionnent qu'avec AccessDV Linux 20b

## Machine à lire un document papier

Vous voulez lire un document papier dactylographié. Placez-le sur la vitre du scanner. 1 – Lancez la machine à lire en faisant : CTRL + WIN + ALT + A

Vous entendez : fonction machine à lire, étape 1 initialisation.

2 - La machine à lire affiche une boite de dialogue d'information sur les paramètres. Pour lire le contenu de cette boite de dialogue, faites : CTRL + Origine et ensuite : Plus du pavé numérique désactivé pour lire le contenu. Vous pouvez aussi utiliser les Flèches Haut ou Bas pour lire ligne à ligne. Pour sortir de cette boite de dialogue faites : Echap .
3 – Une nouvelle boite de dialogue vous propose les sept paramètres.

Ce sont des boîtes combinées dans lesquelles vous pouvez choisir avec Flèches Haut ou Bas. Passez d'un paramètre à l'autre avec la touche de TABulation.

- 4 Quand le choix est fait **TAB**ulez jusqu'au bouton : Valider. Validez avec barre d'espace
- 5 La machine récapitule les paramètres et demande si vous voulez continuer.
- **TAB**ulez jusqu'au bouton : 'continuer'. Puis validez avec la **barre d'espace.** 6 – La machine demande de placer le document sur la vitre du scanner. Quand c'est fait,
- validez avec la barre d'espace.
- 7 La machine lance la numérisation et vous entendez quelques notes cristallines.
- 8 A la fin vous entendez : numérisation et traitement O.C.R. terminés.
- 9 Le document obtenu est alors à l'écran, vous pouvez le lire en désactivant le pavé numérique et en frappant la touche 'plus'.
- 10 Le document obtenu est classé dans le dossier : **Documents Machine à lire** de votre ordinateur et porte le nom de : document\_final.txt

http://accessdvlinux.fr/spip.php?article34 ATTENTION : certains raccourcis ne fonctionnent qu'avec AccessDV Linux